## Anslutning till TV:n

### 1 Stäng av TV:n.

- 2 Dra ur antennkabelns kontakt från TV:n. Sätt i kontakten i anslutningen ANTENNA IN på DVD-Recorderns baksida.
- 3 Koppla in den medföljande antennkabeln i uttaget **TV OUT** på DVD-Recordern baksida och i antenningången på TV:n.
- Koppla samman anslutningen EXT1 TO TV-I/O eller anslutningarna S-VIDEO OUT (Y/C), VIDEO OUT (CVBS), AUDIO OUT L/R med motsvarande ingångar på TV:n.

#### <u>Om TV:n stödjer funktionerna Easy Link, Cinema Link, NexTView</u> Link, Q-Link, Smart Link, Megalogic, Datalogic,...

Koppla in den speciella (för Easylink) scartkabeln i scartkontakten **EXT1 TO TV-I/O** på DVD-Recordern baksida och i scartkontakten (för dataöverföring) på TV:n (se TV:ns bruksanvisning).

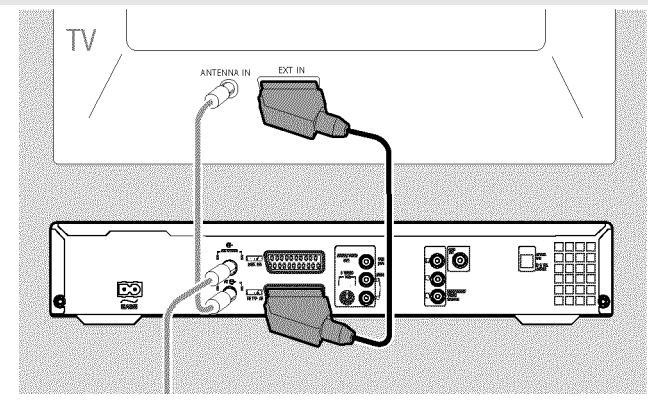

## Anslutning till nätspänning

Kontrollera att den lokala nätspänningen stämmer överens med uppgifterna på märkplåten. Om så inte är fallet kontaktas en återförsäljare eller ett serviceställe.

## 1 Sätt på TV:n.

2 Koppla in den medföljande nätsladden i nätuttaget ∼MAINS på DVD-Recorderns baksida och i vägguttaget.

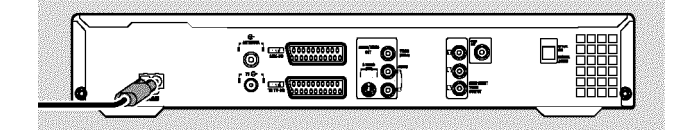

## Första installationen

- Tryck på STANDBY-ON <sup>(1)</sup> på DVD-Recordern.
  → I teckenfönstret visas 'PHILIP5', 'I5 TV □NP'.
- 2 Vids behov väljer du ingångens programnummer på TV-apparaten.
  → Förstagångsinstallationsmenyn visas på bildskärmen.

| 202                  | Grundläget |
|----------------------|------------|
| Menyspråk            |            |
| English              | \$         |
| Español              |            |
| Français             |            |
| Italiano             |            |
| Deutsch              |            |
| OK för att fortsätta |            |
|                      |            |

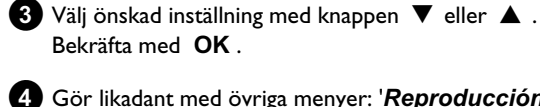

- Gör likadant med övriga menyer: '*Reproducción de audio*', '*Textning*', '*TV-format*' , '*Land*' .
  - När du har bekräftat meddelandet 'Despues de conectar la antena pulse OK' med knappen OK startar den automatiska sökningen.
  - Efter avslutad sökning visas menyn för tids-/datuminställning. Kontrollera uppgifterna och rätta dem om det behövs.
- 5 Tryck på knappen OK för att fortsätta.

# Snabbanvisningar

## Genomföra en inspelning

- Tryck på knappen **MONITOR** för att se den aktuellt valda ingångssignalen på bildskärmen.
- Välj det programnummer som du vill spela in med CHANNEL + eller CHANNEL - .

#### Inspelning via de externa anslutningarna

Välj med **CHANNEL +** eller **CHANNEL -** antingen frontanslutningarna ('E和1', 'E和2') eller anslutningen ('**EXT1**', '**EXT2**') på baksidan varifrån inspelningen skall göras.

#### Välja inspelningstyp (kvalitet)

Med knappen **REC MODE** kan du välja mellan '**M1**' (Camcorder-inspelningar/I timme), '**M2**' (2 timmar), '**M2x**' (2,5 timmar) '**M3**' (3 timmar), '**M4**' (4 timmar), '**M6**' (6 timmar) eller '**M8**' (8 timmar).

#### SAFE-RECORD

I vanliga fall startas en inspelning på det ställe deär den aktuella inspelningen avslutats. Samtliga därpå följande inspelningar raderas då. Om du vill spela in efter alla befintliga inspelningar håller du knappen **REC/OTR** ● intryckt tills meddelandet 'SHFE REL' visas i teckenfönstret.

3 Tryck på knappen **RECORD** eller **REC/OTR** ● för att starta inspelningen.

- \* I teckenfönstret visas 'NO 516NAL' (ingen signal)
- ✓ Kontrollera att kabelns kontakt sitter i ordentligt.
- ✓ Om inspelningen görs från en videobandspelaren ändrar du 'Tracking'-inställningen på videobandspelaren
- Vid dåliga videoingångssignaler är det möjligt att DVD-Recordern inte känner igen signalen.

### Programmera inspelningar

- 1 Sätt på TV:n. Välj vid behov programnumret för DVD-Recordern.
- 2 Tryck på TIMER <sup>(2)</sup> på fjärrkontrollen.

| Timer<br>Timer pro<br>Datum<br>01 | grammering<br>V<br>Prog. Start F<br>SVT1 20:15 | /PS<br>PDC Stop<br>21:30 | Insp<br>p Läge<br>M1 |  |
|-----------------------------------|------------------------------------------------|--------------------------|----------------------|--|
|                                   |                                                |                          |                      |  |
| Må-Fr/Veck<br>Tryck på SE         | Må-Fr/Veckov.<br>Tryck på SELECT               |                          | Lagra<br>Tryck på OK |  |

- 3 Välj '*Timer programmering*' med knappen ▼ eller ▲ och bekräfta med knappen ▶ .
  De aktuella uppgifterna visas.
- 4 Välj inmatningsfält med ◄ eller ► .
- 5 Ange uppgifterna med ▼ eller ▲ eller med 0..9.
- 6 Bekräfta med OK . Uppgifterna sparas i ett TIMER-block.
- Avsluta med knappen TIMER <sup>(2)</sup>.
- 8 Stäng av DVD-Recordern med knappen STANDBY 心.

En programmerad inspelning fungerar endast om DVD-Recordern stängs av med  $\mbox{ STANDBY } \circlearrowright$  .

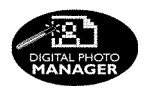

Med Digital Photo Manager kan du titta på, ändra och åter spara JPEG-foton (\*.JPG) på minneskort, Picture-CD, DVD eller CD-ROM. Dessutom kan du lägga foton i en speciell ordning i ett album, varvid ordningen på lagringsmediet bibehålls.

Härutöver kan du titta på fotona som ett bildspel med valbara intervall. Spara foton på en DVD+RW/+R-skiva för att spela upp dem på en DVD-spelare.

## Vad är skillnaden mellan 'Cinta' och 'Álbumes'?

#### 'Cinta'

En katalog med JPEG-bilder. Jämförbart med en normal 35mm film till en vanlig kamera. Rullar skapas automatisk av digitalkameran.

#### 'Álbumes'

En binär fil som innehåller hänvisningar till bilder på rullen. Jämförbart med ett normalt fotoalbum, som kan innehålla foton från olika rullar. Du kan radera ett album utan att radera bilderna i rullen.

## PC (PCMCIA)-kortet

l den här apparaten kan du använda följande minneskort med en adapter:

SD-minneskort, Multimedia-kort, CompactFlash, SmartMedia, Memory Stick/Memory Stick pro, Micro Drive, xD Picture Card.

#### Observera!

Du får bara installera/ta bort PC-kortet när ingen access sker till minneskortet. Minneskortet kan skadas.

Så ser du om access sker till minneskortet:

•) I det vänstra översta hörnet på bildskärmen visas en rörlig skivsymbol

Skulle du inte vara säker trycker du i 'Digital Photo Manager' på PHOTO . Då hamnar du i bildskärmen '*Menú de soporte*'. Du kan även stänga av DVD-Recordern med knappen STANDBY <sup>(1)</sup>. Visning av JPEG-bilder från en rulle

- 1 Lägg in mediet (CD, DVD+RW/+R, minneskort).
- 2 Tryck på knappen PHOTO på fjärrkontrollen. '*Menú de soporte*' visas.
- 3 Välj med ▼ eller ▲ det medium (skiva eller minneskort) som du vill bearbeta. Skulle mediet (skivan eller minneskortet) inte var ilagt visas ett förbudstecken över symbolen i vänsterkanten.

4 Bekräfta med ▶ .

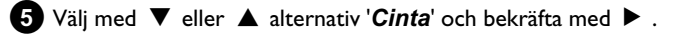

- 6 I en översikt ser du alltid den första bilden i den rulle som innehåller bilder. Visning och beskrivning av rullen beror på den kamera eller det datorprogram denna rulle skapades med.
- 7 Välj önskad rulle med ▼ eller ▲ och bekräfta med OK .
- 8 Data läses och därefter ser du en översikt över lagrade bilder.
- 9 Med ◀ , ► , ▼ , ▲ kan du välja ut en bild du vill titta på eller bearbeta.

#### Bläddra snabbt genom bilderna

Med ▶▶ eller I◀◀ kan du bläddra sidovis genom visningen. Med sifferknapparna 0..9 på fjärrkontrollen kan du även direkt välja en bild.

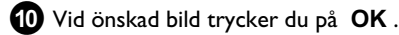

1 Du ser nu bilden som helbild på bildskärmen.

## Skapa ett DVD-kompatibelt bildspel

Med den här funktionen kan du spela upp bildspelet från en rulle eller ett album på en DVD-spelare.

Bildspelet lagras på DVD+RW/+R-skivan som videotitel. Om du förutom videotiteln vill spara fotona i JPEG-format på DVD+RW-skivan måste skivan förberedas för detta, så att foton och video kan lagras. Se avsnittet 'Förbereda DVD+RW-skivor'.

På en DVD+R-skiva kan bara foton eller bara videor lagras. En kombination av foto och video är inte möjlig på en DVD+R-skiva.

### Skapa bildspel av en rulle

Varje rulle lagras på DVD+RW/+R-skivan med egen videotitel. Om du vill skapa en videotitel av olika rullar måste du först skapa ett album och därefter lagra detta på DVD+RW/+R-skivan som en videotitel.

- Välj i 'Menú de soporte' minneskort (mittersta symbolen) och bekräfta med ▶.
- 2 Välj alternativ '*Cintas*' och bekräfta med ► .
- 3 Med ▼, ▲, väljer du den rulle du vill lagra som videotitel.
- 4 Tryck på ► för att visa menyn 'Ajustes de cinta'.
- 5 Välj med ▼, ▲ alternativet 'Crear título de vídeo' och bekräfta med OK.

l teckenfönstret visas '571/ ' $N\!5$ '. På bildskärmen visas hur lång tid det tar innan det är färdigt.

Den nya rullen sparas som videotitel på DVD+RW/+R-skivan. Den visas i indexbildöversikten med eget namn.

Denna videotitel skapas alltid i anslutning till den senaste inspelningen. Inga befintliga titlar skrivs över. Se till att det finns tillräckligt med lagerplats.

6 Avsluta med knappen DISC MENU.